# Configurazione di DCPMM in VMware ESXi per la modalità AppDirect

### Sommario

Introduzione Prerequisiti Requisiti Componenti usati Premesse Configurazione Configurare il profilo del servizio Verifica di ESXi Configura NVDIMM macchina virtuale Configura spazio dei nomi nella macchina virtuale Risoluzione dei problemi Informazioni correlate

## Introduzione

In questo documento viene descritto il processo di configurazione di ESXi su server UCS serie B utilizzando Intel® Optane™ Persistent Memory (PMEM) in modalità di gestione host.

## Prerequisiti

### Requisiti

Cisco raccomanda la conoscenza dei seguenti argomenti:

- UCS serie B
- Concetti relativi al modulo di memoria persistente (DCPMM) per il data center Intel® Optane™
- Amministrazione di VMware ESXi e vCenter Server

Prima di provare questa configurazione, accertarsi di soddisfare i seguenti requisiti:

- Consultare le linee guida PMEM sulla guida alle specifiche B200/B480 M5.
- Assicuratevi che la CPU sia costituita da processori Intel<sup>®</sup> Xeon<sup>®</sup> scalabili di seconda generazione.
- Il rapporto PMEM/DRAM (Dynamic Random Access Memory) soddisfa i requisiti di KB 67645.
- ESXi è 6,7 U2 + Express Patch 10 (ESXi670-201906002) o successiva. Le release precedenti della versione 6.7 non sono supportate.
- UCS Manager e Server sono in versione 4.0(4) o successiva. Per l'ultima versione consigliata, visitare il sito <u>www.software.cisco.com/</u>.

Le informazioni fornite in questo documento si basano sulle seguenti versioni software e hardware:

- UCS B480 M5
- UCS Manager 4.1(2b)

Le informazioni discusse in questo documento fanno riferimento a dispositivi usati in uno specifico ambiente di emulazione. Su tutti i dispositivi menzionati nel documento la configurazione è stata ripristinata ai valori predefiniti. Se la rete è operativa, valutare attentamente eventuali conseguenze derivanti dall'uso dei comandi.

#### Premesse

Nei server UCS configurati per la modalità App Direct, le macchine virtuali VMware ESXi accedono alle memorie persistenti DCPMM in modalità Optane Moduli di memoria in linea doppi non volatili (NVDIMM).

Intel Optane DCPMM può essere configurato tramite l'utility di gestione IPMCTL tramite la shell UEFI (Unified Extensible Firmware Interface) o tramite le utility del sistema operativo. Questo strumento è progettato per eseguire alcune delle azioni successive:

- Individua e gestisci moduli
- Aggiornare e configurare il firmware del modulo
- Monitoraggio stato
- Provisioning e configurazione di obiettivi, aree geografiche e spazi dei nomi
- Debug e risoluzione dei problemi relativi a PMEM

Èpossibile configurare UCS utilizzando un criterio di memoria persistente collegato al profilo del servizio per semplificarne l'utilizzo.

L'utilità NDCTL (Non-Volatile Device Control) open-source viene utilizzata per gestire il sottosistema del kernel Linux LIBNVDIMM. L'utilità NDCTL consente a un sistema di effettuare il provisioning ed eseguire configurazioni come aree e spazi dei nomi per l'utilizzo del sistema operativo.

La memoria persistente aggiunta a un host ESXi viene rilevata dall'host, formattata e montata come datastore PMem locale. Per utilizzare PMEM, ESXi utilizza il formato di file system VMFS (Virtual Machine Flying System)-L ed è supportato un solo datastore PMEM locale per host.

A differenza di altri archivi dati, l'archivio dati PMEM non supporta le attività come archivi dati tradizionali. La directory home VM con i file vmx e vmware.log non può essere inserita nell'archivio dati PMEM.

PMEM può essere presentato a una VM in due diverse modalità: Modalità di accesso diretto e modalità disco virtuale.

#### Modalità accesso diretto

Le VM possono essere configurate per questa modalità presentando PMEMregion sotto forma di NVDIMM. Per utilizzare questa modalità, è necessario che il sistema operativo della

macchina virtuale riconosca PMem. I dati archiviati nei moduli NVDIMM possono essere mantenuti anche durante i cicli di alimentazione poiché la NVDIMM funge da memoria indirizzabile ai byte. I NVDIMM vengono automaticamente memorizzati nell'archivio dati PMem creato da ESXi durante la formattazione del modulo PMEM.

Modalità disco virtuale

Progettato per sistemi operativi tradizionali e legacy che risiedono su VM per supportare qualsiasi versione hardware. Non è necessario che il sistema operativo VM riconosca PMEM. In questa modalità, è possibile creare e utilizzare un disco virtuale SCSI (Small Computer System Interface) tradizionale dal sistema operativo VM.

In questo documento viene descritta la configurazione per l'utilizzo di una macchina virtuale in modalità di accesso diretto.

### Configurazione

In questa procedura viene descritto come configurare ESXi sui server blade UCS utilizzando il DCPMM Intel Optane.

### Configurare il profilo del servizio

1. Nell'interfaccia utente di UCS Manager, selezionare **Server > Criterio memoria persistente** e fare clic su **Add** (Aggiungi), come mostrato nell'immagine.

| reate Pe      | ersistent Memory Po     | licy              |                        |   | ? |
|---------------|-------------------------|-------------------|------------------------|---|---|
| Properties    |                         |                   |                        |   |   |
| Name :        | My_PMEM_Policy          |                   |                        |   |   |
| Description : |                         |                   |                        |   |   |
| General       | Security                |                   |                        |   |   |
| Goals         |                         |                   |                        |   |   |
| Ty Advanced   | Filter 🔶 Export 🎂 Print |                   |                        | 0 |   |
| Socket Id     | Memory                  | Mode (%)          | Persistent Memory Type |   |   |
|               |                         | No data available |                        |   |   |
|               |                         |                   |                        |   |   |
|               |                         |                   |                        |   |   |
|               |                         |                   |                        |   |   |
|               |                         | 1                 |                        |   |   |
|               |                         |                   |                        |   |   |
|               | 0.4                     |                   |                        |   |   |

2. Create Goal, assicuratevi che la modalità Memoria sia 0%, come mostrato nell'immagine.

| roperties             |            |             |                 |           |  |
|-----------------------|------------|-------------|-----------------|-----------|--|
| Socket ID             | : () All S | iockets     |                 |           |  |
| Memory Mode (%)       | : 0        |             |                 |           |  |
| Persistent Memory Typ | e: App     | Direct O Ap | p Direct Non In | terleaved |  |
|                       |            |             |                 |           |  |
|                       |            |             |                 |           |  |
|                       |            |             |                 |           |  |

3. Aggiungere i criteri PMEM al profilo di servizio desiderato.

Selezionare Profilo servizio > Criteri > Criterio memoria persistente e allegare il criterio creato.

4. Verificare lo stato di salute della regione.

Passare al **Server** selezionato > **Inventario** > **Memoria persistente** > **Aree**. Il tipo AppDirect è visibile. Questo metodo crea una regione per socket CPU.

| General            | inventory  | Virtual Ma  | chines in      | stalled Firmwar | e CN       | C Sessions | SEL Loga   | VIF Paths     | Health    | Degrastica    | Fix) >  |
|--------------------|------------|-------------|----------------|-----------------|------------|------------|------------|---------------|-----------|---------------|---------|
| Calif. CIMC        | OPUs       | <b>GPUs</b> | Memory         | Adapters        | HBAs       | NICS       | ISC9 vNICs | Security      | Storage   | Persistent Ma | nory >> |
| DMMS Cor           | Aquitation | Regions     | Nomespe        | ce              |            |            |            |               |           |               |         |
| Ty-Advanced Filter | + Eport    | ⊕ Pin       |                |                 |            |            |            |               |           |               | 0       |
| Id                 | Socket Id  |             | Local DIMM SP  | iet. DIMM Lo    | cator kite | Туре       | Total      | Capacity (, . | Free Cape | city (        | Status: |
| 1                  | Socket 1   |             | Not Applicable | DIMM_A          | 2.DMM.     | AppOinter  | 928        |               | 928       | Hoalth        | ¥.      |
| 2                  | Socket 2   |             | Not Applicable | DMM_G           | 2,DNM_     | AppOinted  | 928        |               | 928       | Health        | v       |
| 3                  | Socket 3   |             | Not Applicable | DIMM_N          | 2.DNM.     | AppOinter  | 928        |               | 928       | Hoatth        | v       |
| 4                  | Socket 4   |             | Not Applicable | DIMN_U          | 2,DMM.     | AppOinted  | 928        |               | 928       | Health        | v       |

### Verifica di ESXi

1. Nella console Web, l'host visualizza il totale PMEM disponibile.

| "T Navigator         | Iocalhost      | localdomain                 |                                                       |  |  |  |
|----------------------|----------------|-----------------------------|-------------------------------------------------------|--|--|--|
| 🝷 📱 Host             |                |                             |                                                       |  |  |  |
| Manage<br>Monitor    | () Thi         | s host is being managed by  | vCenter Server. Actions may be performed autom        |  |  |  |
| > 🔂 Virtual Machines | <b>1 1</b> You | are currently using ESXI in | evaluation mode. This license will expire in 52 da    |  |  |  |
| Storage              | 2              |                             |                                                       |  |  |  |
| Retworking           | - Hardw        | dware                       |                                                       |  |  |  |
|                      | Manufa         | cturer                      | Cisco Systems Inc                                     |  |  |  |
|                      | Model          |                             | UC\$8-8480-M5                                         |  |  |  |
|                      | + 🖬 CPU        | J                           | 32 CPUs x Intel(R) Xeon(R) Gold 6234 CPU<br>@ 3.30GHz |  |  |  |
|                      | 🚟 Mer          | nory                        | 382.66 GB                                             |  |  |  |
|                      | Mil Per        | sistent Memory              | 3.62 TB                                               |  |  |  |
|                      | Vit            | ual flash                   | 0 B used, 0 B capacity                                |  |  |  |

2. ESXi visualizza un datastore speciale composto dalla quantità totale di PMEM, come mostrato nell'immagine.

| vmware' Esxi"        |   |                                   |             |               |     |                   |               | root@     | • | •    | T | Help 👻   🝳          | Search |           |
|----------------------|---|-----------------------------------|-------------|---------------|-----|-------------------|---------------|-----------|---|------|---|---------------------|--------|-----------|
| °∰ Navigator         |   | Iocalhost.localdomain - Storage   |             |               |     |                   |               |           |   |      |   |                     |        |           |
| 👻 🗒 Host             |   | Datastores Adapters Device        | es Persist  | ent Memory    |     |                   |               |           |   |      |   |                     |        |           |
| Manage<br>Monitor    |   | 🗿 New datastore 📧 Increase capaci | city   💕 Re | gister a VM ( | ີ ເ | Datastore browser | C Refresh     | 🔅 Actions |   |      |   | Q Sear              | ch     |           |
| > 🔂 Virtual Machines | 1 | Name                              | - v         | Drive Type    | ×   | Capacity ~        | Provisioned ~ | Free ~    | т | уре  | ~ | Thin provisi $\sim$ | Access | ~         |
| 🗉 🗐 Storage          | 2 | datastore1 (9)                    |             | Non-SSD       |     | 1.45 TB           | 56.9 GB       | 1.39 TB   | V | MFS6 | 1 | Supported           | Single | ^         |
| Q Networking         | 4 | PMemDS-99225891-e4b3-0946-a2      | 2f-c6ad55   | Unknown       |     | 3.62 TB           | 21.62 GB      | 3.6 TB    | P | MEM  | 1 | Not supported       | Single | ~         |
|                      |   |                                   |             |               |     |                   |               |           |   |      |   |                     |        | 2 items 🦼 |

#### Configura NVDIMM macchina virtuale

1. In ESXi, le macchine virtuali accedono al modulo PMMM DCPMM in modalità Optane come NVDIMM. Per assegnare un NVMDIMM a una macchina virtuale, accedere alla macchina virtuale tramite vCenter e selezionare Azioni > Modifica impostazioni, fare clic su AGGIUNGI NUOVO DISPOSITIVO e selezionare NVDIMM come mostrato nell'immagine.

| ADD NEW DEVICE     |
|--------------------|
| CD/DVD Drive       |
| Host USB Device    |
| Hard Disk          |
| RDM Disk           |
| Existing Hard Disk |
| Network Adapter    |
| SCSI Controller    |
| USB Controller     |
| SATA Controller    |
| NVDIMM             |
| NVMe Controller    |
| Shared PCI Device  |
| PCI Device         |
| Serial Port        |
|                    |

**Nota:** Quando si crea una macchina virtuale, verificare che la compatibilità del sistema operativo soddisfi la versione minima richiesta che supporta la memoria persistente Intel® Optane<sup>™</sup>. In caso contrario, l'opzione **NVDIMM** non viene visualizzata negli elementi selezionabili.

2. Impostare le dimensioni della NVDIMM come illustrato nell'immagine.

| Edit Settings test nvdimm   |        |      | ;              |
|-----------------------------|--------|------|----------------|
| Virtual Hardware VM Options |        |      |                |
|                             |        |      | ADD NEW DEVICE |
| > CPU                       | 1 ~    |      | θ              |
| > Memory                    | 2      | 68 V |                |
| New NVDIMM *                | 20     | GB V |                |
| ~ New NVDIMM Controller *   |        |      |                |
| Available persistent memory | 3.6 TB |      |                |
| Supported by guest          | 4 TB   |      |                |

#### Configura spazio dei nomi nella macchina virtuale

1. L'utilità NDCTL viene utilizzata per gestire e configurare PMEM o NVDIMM.

Nell'esempio, Red Hat 8 viene utilizzato per la configurazione. Microsoft dispone di cmdlet PowerShell per la gestione persistente dello spazio dei nomi della memoria.

Scaricare l'utility NDCTL utilizzando lo strumento disponibile in Linux Distribution

Ad esempio:

#### # yum install ndctl # zypper install ndctl # apt-get install ndctl

2. Verificare la regione NVDIMM e lo spazio dei nomi creati per impostazione predefinita da ESXi, quando NVDIMM viene assegnato al sistema virtuale, verificare che lo spazio corrisponda alla configurazione. Assicurarsi che la modalità dello spazio dei nomi sia impostata su **raw**, ovvero che ESXi abbia creato lo spazio dei nomi. Per procedere alla verifica, utilizzare il comando:

```
# ndctl list -RuN
                                  admin@localhost:/etc
File Edit View Search Terminal Help
 admin@localhost etc]$ ndctl list -RuN
  "regions":[
      "dev":"region0",
      "size":"20.00 GiB (21.47 GB)",
      "available_size":0,
       'max_available_extent":0,
       type":"pmem"
       "persistence domain":"unknown",
       "namespaces":[
          "dev":"namespace0.0",
           "mode":"raw",
           "size":"20.00 GiB (21.47 GB)",
           "blockdev":"pmem0"
        1
```

3. (Facoltativo) Se lo spazio dei nomi non è già stato creato, è possibile crearlo con il comando:

#### # ndctl create-namespace

Per impostazione predefinita, il comando **ndctl create-namespace** crea un nuovo spazio dei nomi in modalità **fsdax** e crea un nuovo dispositivo **/dev/pmem([x].[y])**. Se è già stato creato uno spazio dei nomi, è possibile ignorare questo passaggio.

- 4. Selezionare la modalità di accesso PMEM. Le modalità disponibili per la configurazione sono:
  - Modalità settore:

Presenta lo storage come un dispositivo di blocco rapido, utile per le applicazioni legacy che non sono ancora in grado di utilizzare la memoria persistente.

• Modalità Fsdax:

Consente ai dispositivi di memoria persistente di supportare l'accesso diretto alla NVDIMM. L'accesso diretto al file system richiede l'utilizzo della modalità **fsdax** per consentire l'utilizzo del modello di programmazione ad accesso diretto. Questa modalità consente la creazione di un file system sulla NVDIMM.

Modalità Devdax:

Fornisce l'accesso raw alla memoria persistente utilizzando un dispositivo carattere DAX. I file system non possono essere creati su dispositivi che utilizzano la modalità **devdax**.

• Modalità raw:

Questa modalità presenta diverse limitazioni e non è consigliata per l'utilizzo della memoria persistente.

Per modificare la modalità in modalità fsdax, utilizzare il comando:

ndctl create-namespace -f -e

Se è già stato creato un **dev**, lo spazio dei nomi dev viene utilizzato per formattare e modificare la modalità in **fsdax**.

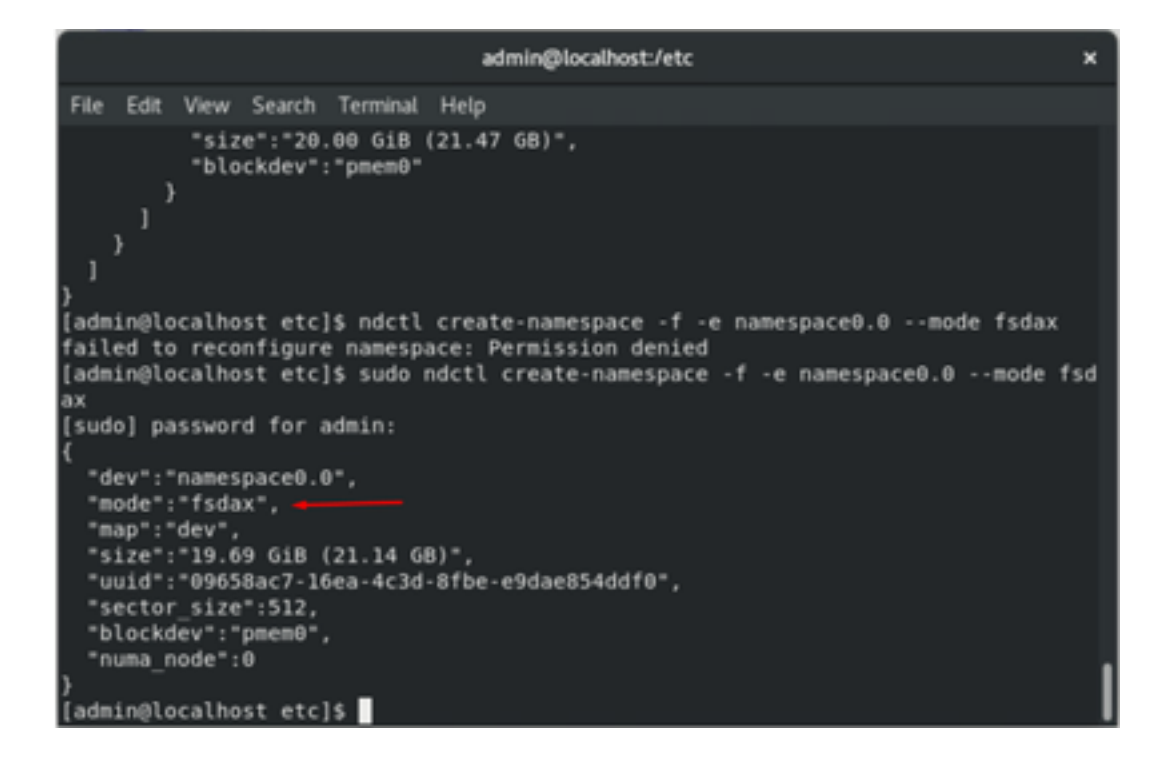

**Nota**: per questi comandi è necessario che l'account disponga di privilegi root, potrebbe essere richiesto il comando **sudo**.

5. Creare una directory e un file system.

Direct Access o DAX è un meccanismo che consente alle applicazioni di accedere direttamente ai supporti persistenti dalla CPU (attraverso carichi e archivi), ignorando il tradizionale stack di I/O. I file system di memoria persistente abilitati per DAX includono ext4, XFS e Windows NTFS.

>

Esempio di file system XFS creato e montato:

| sudo mkd  | lir < directory route (   | e.g./mnt/pme    | <u>em) &gt; sudo mkfs.xfs &lt; /dev/device</u> nam | ne (e.g. | pmem0) |
|-----------|---------------------------|-----------------|----------------------------------------------------|----------|--------|
|           |                           | admin@localhost | :/etc ×                                            |          |        |
|           |                           |                 |                                                    |          |        |
| File Edit | View Search Terminal Help |                 |                                                    |          |        |
| }         |                           |                 |                                                    |          |        |
| [admin@l  | ocalhost etc]\$ mkdir /mn | t/pmem          |                                                    |          |        |
| mkdir: c  | annot create directory ', | /mnt/pmem': Po  | ermission denied                                   |          |        |
| [admin@l  | ocalhost etc]\$ sudo mkdi | r /mnt/pmem     |                                                    |          |        |
| [admin@l  | ocalhost etc]\$ sudo mkfs | .xfs /dev/pmer  | m0                                                 |          |        |
| meta-dat  | a=/dev/pmem0              | isize=512       | agcount=4, agsize=1290112 blks                     |          |        |
|           |                           | sectsz=4096     | attr=2, projid32bit=1                              |          |        |
|           |                           | crc=1           | finobt=1, sparse=1, rmapbt=0                       |          |        |
|           |                           | reflink=1       |                                                    |          |        |
| data      |                           | bsize=4096      | blocks=5160448, imaxpct=25                         |          |        |
|           |                           | sunit=0         | swidth=0 blks                                      |          |        |
| naming    | =version 2                | bsize=4096      | ascii-ci=0, ftype=1                                |          |        |
| log       | =internal log             | bsize=4096      | blocks=2560, version=2                             |          |        |
|           | -                         | sectsz=4096     | <pre>sunit=1 blks, lazy-count=1</pre>              |          |        |
| realtime  | =none                     | extsz=4096      | blocks=0, rtextents=0                              |          |        |
| [admin@l  | ocalhost etc]\$           |                 |                                                    |          |        |

6. Installare il file system e verificare che sia stato eseguito correttamente.

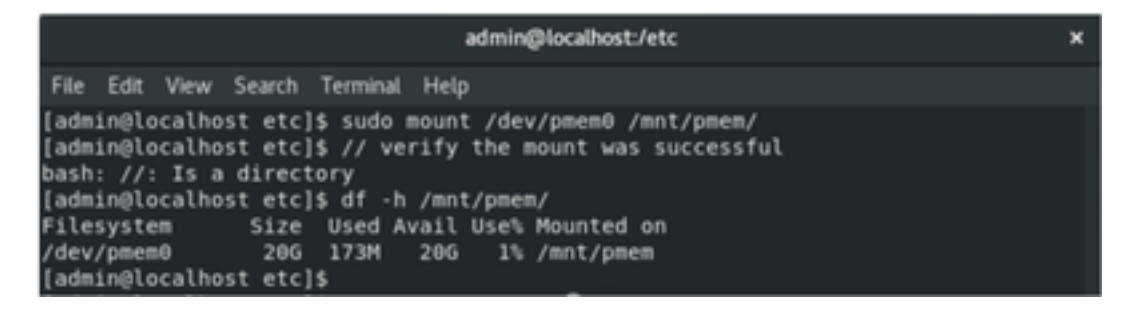

La VM è pronta per l'utilizzo di PMEM.

### Risoluzione dei problemi

In genere, si consiglia di montare questo file system abilitato per DAX utilizzando l'opzione **-o dax** mount, se viene rilevato un errore.

[admin@localhost etc]\$ sudo mount -o dax /dev/pmem0 /mnt/pmem/ mount: /mnt/pmem: wrong fs type, bad option, bad superblock on /dev/pmem0, missi ng codepage or helper program, or other error.

Il ripristino del file system viene eseguito per garantire l'integrità.

```
[admin@localhost etc]$ sudo xfs_repair /dev/pmem0
[sudo] password for admin:
Phase 1 - find and verify superblock...
Phase 2 - using internal log
        - zero log...

    scan filesystem freespace and inode maps...

    found root inode chunk

Phase 3 - for each AG...

    scan and clear agi unlinked lists...

    process known inodes and perform inode discovery...

        - agno = 0
        - agno = 1
        - agno = 2
        - agno = 3
        - process newly discovered inodes...
Phase 4 - check for duplicate blocks...
        - setting up duplicate extent list...

    check for inodes claiming duplicate blocks...

        - agno = 0
        - agno = 1
        - agno = 2
        - agno = 3
Phase 5 - rebuild AG headers and trees...

    reset superblock...

Phase 6 - check inode connectivity...

    resetting contents of realtime bitmap and summary inodes

         traversing filesystem ...
          traversal finished ...

    moving disconnected inodes to lost+found ...

Phase 7 - verify and correct link counts...
ione
[admin@localhost etc]$
```

Per ovviare al problema, è possibile montare il dispositivo di montaggio senza l'opzione -o dax.

**Nota:** In **xfsprogs** versione 5.1, per impostazione predefinita i file system XFS vengono creati con l'opzione **reflink** attivata. In precedenza era disattivato per impostazione predefinita. Le opzioni **reflink** e **dax** si escludono a vicenda, il che provoca un errore di montaggio.

"Impossibile utilizzare contemporaneamente DAX e reflink!" l'errore può essere visualizzato in **dmesg** quando il comando mount non riesce:

| admin@localhost:/etc                                                                                                    | ×     |
|----------------------------------------------------------------------------------------------------|-------|
| File Edit View Search Terminal Help                                                                                                    |       |
| log =internal log bsize=4096 blocks=2560, version=2<br>= sectsz=4096 sunit=1 blks, lazy-count=1<br>realtime =none extsz=4096 blocks=0, rtextents=0<br>[admin@localhost etc]\$ mount -o dax /dev/pmem0 /mnt/pmem |       |
| mount: only root can use "options" option                                                                                                    |       |
| [admin@localhost etc]\$ sudo mount -o dax /dev/pmem0 /mnt/pmem/                                                                                                    |       |
| nounc: /mnt/pmem: wrong is type, bad option, bad superblock on /dev/pmemo, mis                                                                                                    | *21   |
| [admin@localhost etc]\$ dmesg -T   tail                                                                                                    |       |
| [mar nov 10 00:12:18 2020] VFS: busy inodes on changed media or resized disk :                                                                                                    | sr0   |
| [mar nov 10 00:12:22 2020] ISO 9660 Extensions: Microsoft Joliet Level 3                                                                                                    |       |
| [mar nov 10 00:12:22 2020] ISO 9660 Extensions: RRIP_1991A                                                                                                    |       |
| [mar nov 10 01:47:35 2020] pmem0: detected capacity change from 0 to 211371950                                                                                                    | 800   |
| [mar nov 10 01:51:13 2020] XFS (pmemo): DAX enabled. Warning: EXPERIMENTAL, u:                                                                                                    | ie.   |
| [mar nov 10 01:51:19 2020] XES (nmem0): DAX and reflink cannot be used togethe                                                                                                    | art I |
| [mar nov 10 01:53:06 2020] XFS (pmem0): DAX enabled, Warning: EXPERIMENTAL, un                                                                                                    | se i  |
| at your own risk                                                                                                    |       |
| [mar nov 10 01:53:06 2020] XFS (pmem0): DAX and reflink cannot be used togethe                                                                                                    | ert   |
| [mar nov 10 01:59:29 2020] XFS (pmem0): DAX enabled. Warning: EXPERIMENTAL, us                                                                                                    | se    |
| at your own risk                                                                                                    |       |
| <pre>[mar nov 10 01:59:29 2020] XFS (pmem0): DAX and reflink cannot be used togethe<br/>[admin@localhost etc]\$</pre>                                                                                           | er!   |

Per risolvere il problema, rimuovere l'opzione -o dax.

| admin@localhost:/etc                                                                                                    | × |
|----------------------------------------------------------------------------------------------------|---|
| File Edit View Search Terminal Help                                                                                                    |   |
| <pre>[admin@localhost etc]\$ sudo mount /dev/pmem0 /mnt/pmem/<br/>[admin@localhost etc]\$ // verify the mount was successful<br/>bash: //: Is a directory<br/>[admin@localhost etc]\$ df -h /mnt/pmem/<br/>Filesystem Size Used Avail Use% Mounted on<br/>/dev/pmem0 20G 173M 20G 1% /mnt/pmem<br/>[admin@localhost etc]\$</pre> |   |

Installazione con Next4 FS.

Il file system EXT4 può essere utilizzato come alternativa in quanto non implementa la funzione di collegamento rapido ma supporta DAX.

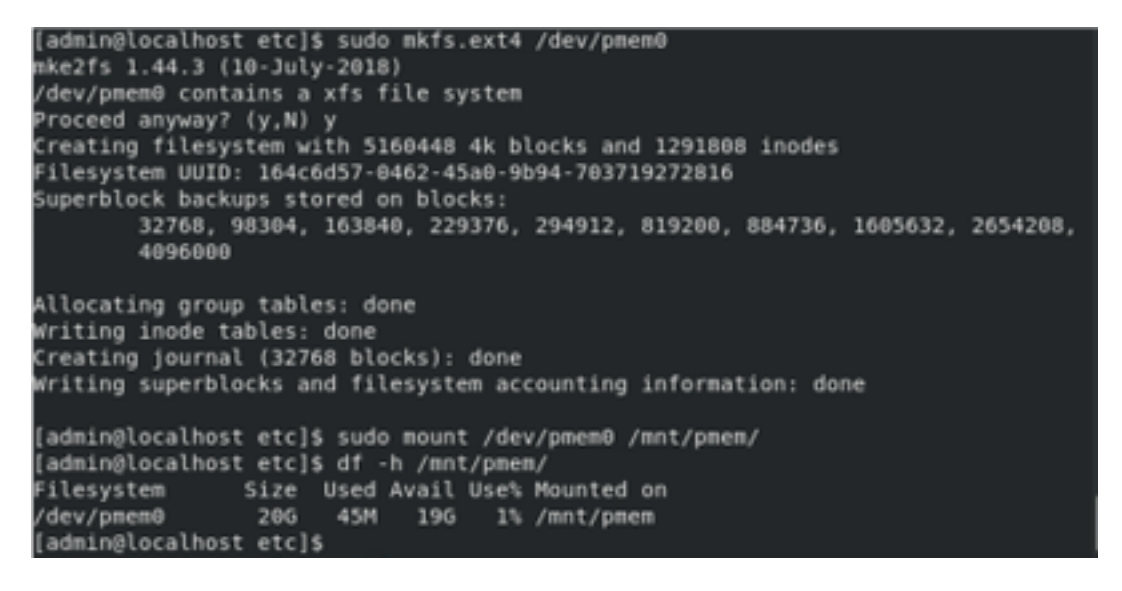

## Informazioni correlate

- Guida introduttiva: Provisioning della memoria persistente CC Intel® Optane™
- <u>Configurazione della memoria persistente</u>
- <u>Utility di gestione ipmctl e ndctl per la memoria persistente Intel® Optane™</u>
- Documentazione e supporto tecnico Cisco Systems